Enter the course key and click on 'Enroll'

|                                                                                                    | <u>н</u> 0                                                                                                    |
|----------------------------------------------------------------------------------------------------|----------------------------------------------------------------------------------------------------|
| UR Administration 🛇 DataWarehouse 🍹 SAM Admin 🛇 ACMS 🔇 Magellan Quotes 🔇 WA Same Day Invol 🔿 Cybersource Busine 🤹 WebAssign-Pre-fix 🔇 WebAssign-Ap                                                               | oha 🐯 WebAssign - Textbo 🎽 Li                                                                                                    |
| IGAGE                                                                                                    | Support                                                                                                    |
| Let's get you enrolled in your courses!                                                                                                    |                                                                                                    |
| Start by entering the Course Key provided by your instructor. Don't have a Course Key?<br>Reach out to your instructor to request it.                                                                            |                                                                                                    |
| If your course is integrated with your compus Learning Management System (i.e. Blackboard Brightspace by D2L,<br>Conrus or Moadle), head there to enroll in your course of follow this <u>quick watehrrough.</u> |                                                                                                    |
| Enter your Course Key                                                                                                    |                                                                                                    |
| aapt 8088 7832                                                                                                    |                                                                                                    |
| What is a Course Key?                                                                                                    |                                                                                                    |
|                                                                                                    | California (Control of Control of C |

Click 'Continue' to enroll in the course

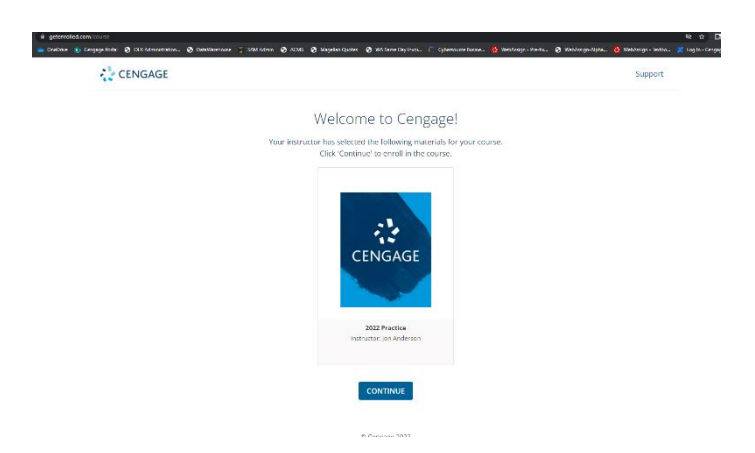

If the student has an existing WebAssign account they will log in with their username and password.

If they do not have an account, they will click on 'Create Account'

| CENGAGE                  |
|--------------------------|
| Sign In                  |
|                          |
|                          |
| NEXT                     |
| Need help signing in?    |
| New User? Create Account |

|   | CENGAGE                                                                                               |
|---|----------------------------------------------------------------------------------------------------|
|   | What type of user are you?                                                                            |
|   | STUDENT                                                                                               |
|   | OR                                                                                                    |
|   | INSTRUCTOR                                                                                            |
|   |                                                                                                    |
|   | Returning User? <u>Sign in</u>                                                                        |
| • | CENGAGE                                                                                               |
|   |                                                                                                    |
|   | Email Search                                                                                          |
|   | Email Search<br>* means a required field                                                              |
|   | Email Search<br>* means a required field<br>Email*                                                    |
|   | Email Search<br>* means a required field<br>Email*<br>da339047@gmail.com                              |
|   | Email Search<br>* means a required field<br>Email*<br>da339047@gmail.com<br>6-100 chars, email format |
|   | Email Search<br>*means a required field<br>Email*<br>da339047@gmail.com<br>6-100 chars, email format  |

After they have completed their account set up they will need to check their email for the activation email and click on 'activate Cengage account'

| 1 - C                                                                               |                                                                                                    |                         |   |   |
|-------------------------------------------------------------------------------------|----------------------------------------------------------------------------------------------------|-------------------------|---|---|
| Welcome to Cengage ⋗ Intox 🛪                                                        |                                                                                                    |                         |   | ē |
| Cengage <no-reply@ciammail.cengage.com><br/>to me 👻</no-reply@ciammail.cengage.com> |                                                                                                    | 5:06 PM (0 minutes ago) | ☆ | * |
|                                                                                     | CENGAGE                                                                                                    |                         |   |   |
|                                                                                     | Welcome to Cengage!                                                                                                    |                         |   |   |
|                                                                                     | One More Step to Create Your Account!                                                                                                    |                         |   |   |
|                                                                                     | Please click the button below to activate your<br>Cengage account.                                                                                            |                         |   |   |
|                                                                                     | This link expires in 1 day.                                                                                                    |                         |   |   |
|                                                                                     | Your user ID is da339047@gmail.com.                                                                                                    |                         |   |   |
|                                                                                     | Cengage uses industry leading account management and verification platforms including Okta and SheerID to securely set up your account and protect your data. |                         |   |   |

| CENGAGE                                                                                                    |                 |  |
|----------------------------------------------------------------------------------------------------|-----------------|--|
| Set your password                                                                                                    |                 |  |
| Password requirements: at least<br>characters, a lowercase letter, ar<br>uppercase letter, a number, no par<br>your username. | 8<br>n<br>ts of |  |
| New password                                                                                                    |                 |  |
| Repeat password                                                                                                    | (P              |  |
| •••••                                                                                                    | P               |  |
| SET PASSWORD                                                                                                    |                 |  |

After the student creates their password, it will launch them to Cengage.

They will then click on the course title and will be directed to the WebAssign course.

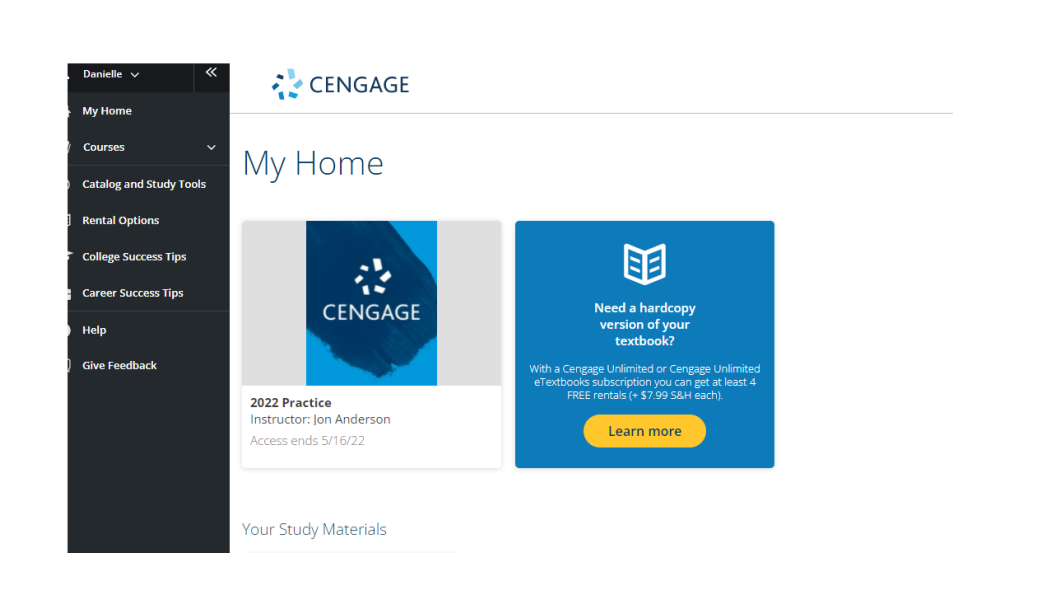

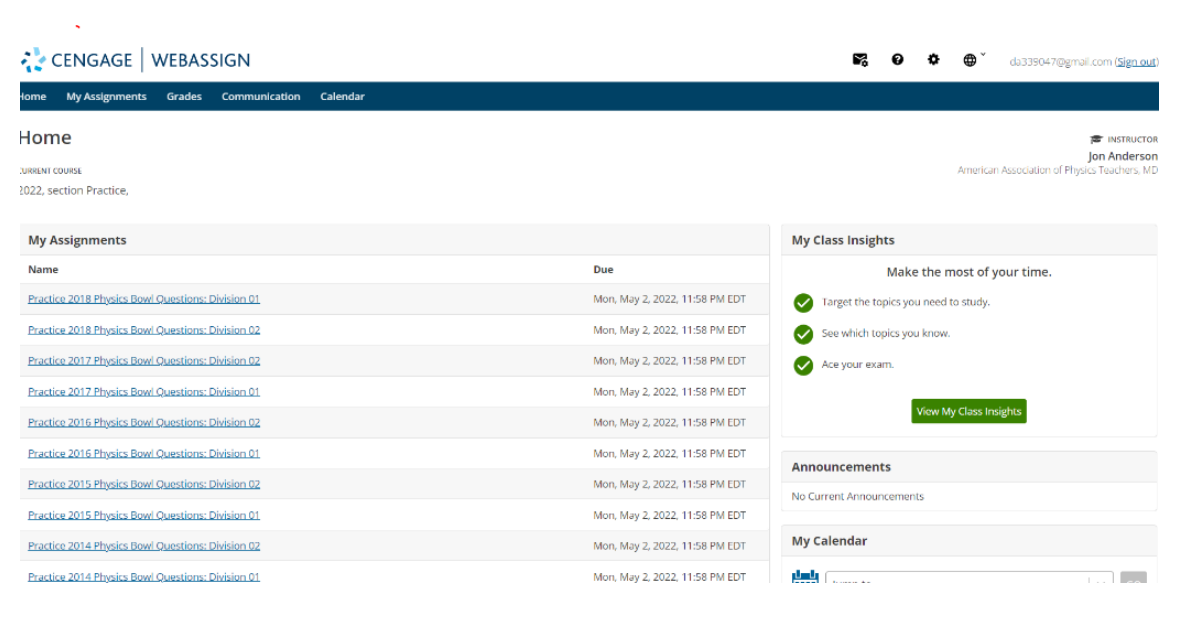